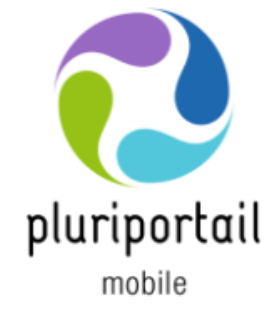

# **Application mobile**

Le Pluriportail mobile est maintenant disponible.

Il vous permettra de travailler différemment, sur un plus petit appareil ou même à partir d'un téléphone intelligent ou d'une tablette.

L'application mobile est offerte aux élèves, répondants (soit les parents, grands-parents, tuteurs, etc.), enseignants et gestionnaires des écoles participantes qui utilisent le Pluriportail de Plurilogic.

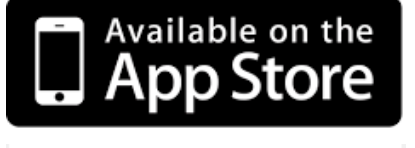

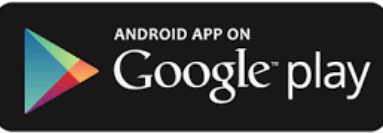

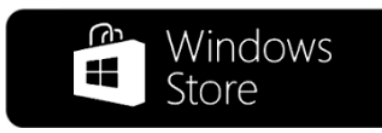

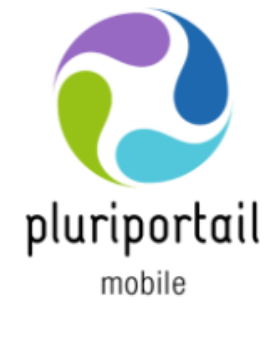

# L'application mobile vous offre :

- 😢 L'agenda
- 😢 La liste des travaux
- La liste des contenus de cours
- La surveillance et les absences/retards
- La motivation des absences
- Le module de présences
- 😢 Les listes d'élèves
- 😢 La messagerie
- Les communiqués
- Le service de garde
- Les codes-barres pour les cartes étudiantes

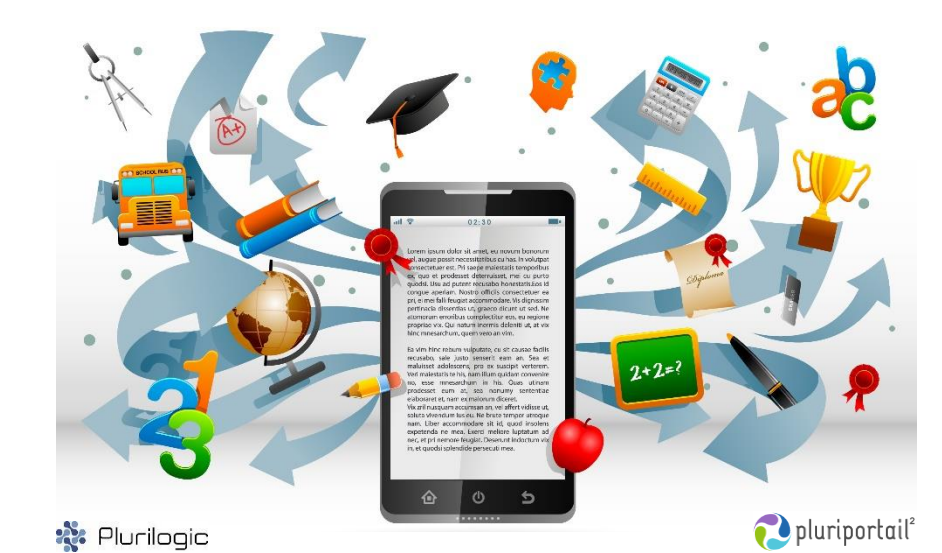

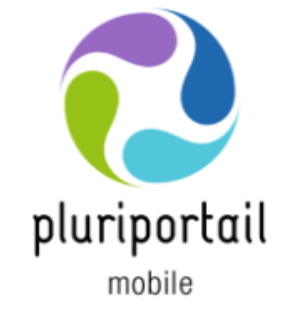

# Table des matières

| Préalables                                     | 2  |
|------------------------------------------------|----|
| Comment retrouver mon école?                   | 3  |
| Fonctionnalités de base du Pluriportail mobile | 5  |
| Agenda                                         | 7  |
| Contenu de cours                               | 13 |
| Travaux                                        | 16 |
| Absences                                       | 19 |
| Surveillance                                   | 20 |
| Présences                                      | 21 |
| Messagerie                                     | 25 |
| Justification d'absence par le répondant       | 26 |
| Service de garde                               | 27 |
| Liste d'élèves                                 | 29 |

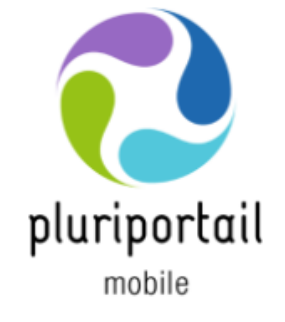

## Merci d'utiliser le Pluriportail mobile.

Pour plus d'informations sur nos logiciels, rendez-vous sur la Pluricommunauté.

Accessible via le « ? » du Pluriportail ou dans le « À propos » de l'application mobile.

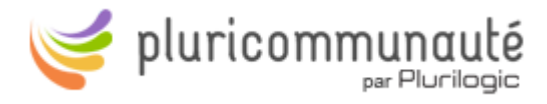

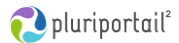

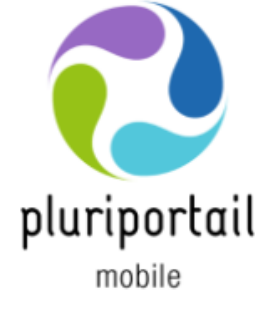

Liste d'élèves Enseignants

L'enseignant pourra visualiser la liste de ses élèves. Elle sera présentée telle que déterminée dans la liste d'élèves et selon l'emplacement des sièges dans le Pluriportail<sup>2</sup> de l'enseignant.

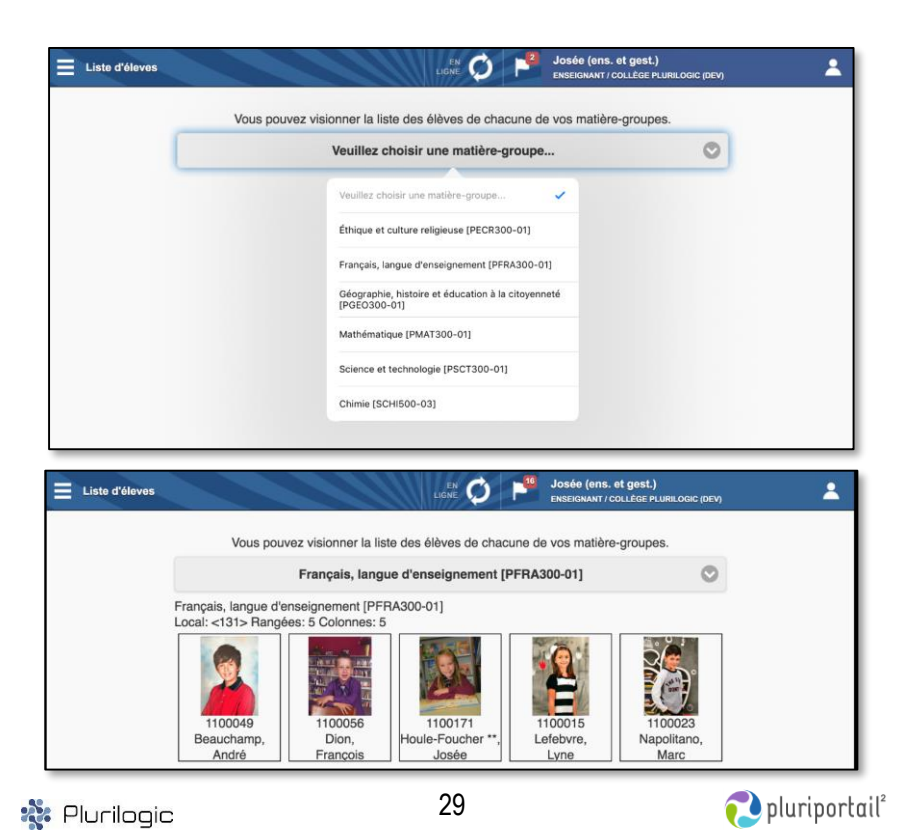

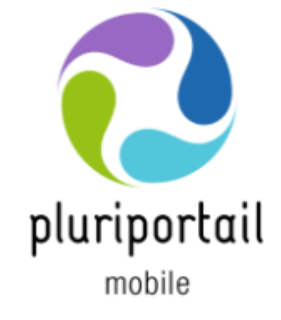

## **Préalables**

Il est important de bien prendre connaissance de cette liste de préalables.

L'application mobile du Pluriportail est disponible en tout temps.

Vous pouvez l'utiliser si :

- votre école utilise le Pluriportail;
- vous avez un compte actif dans le Pluriportail;
- et votre école a pris une entente avec Plurilogic afin d'utiliser l'application mobile.

L'application mobile utilise une version Client et une version Serveur.

La version Client représente la version de votre application mobile. Puisqu'elle est en constante évolution, assurez-vous d'effectuer régulièrement les mises à jour automatiques afin de profiter au maximum des nouveautés.

La version Serveur représente la version du Pluriportail que votre école utilise.

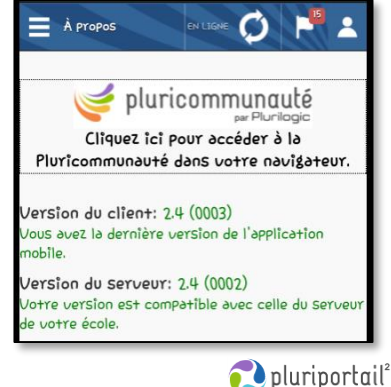

🎎 Pluriloaic

2

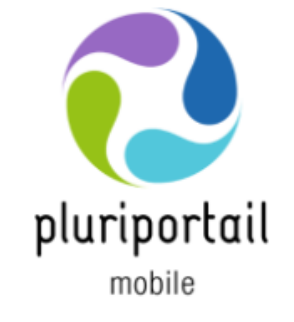

## **Comment retrouver mon école ?**

Dans un premier temps, l'école doit avoir pris une entente avec Plurilogic. Chaque enseignant, élève, répondant ou gestionnaire devra se rendre sur « Google store » ou « Apple store » de son téléphone ou de sa tablette, puis télécharger l'application « Pluriportail mobile ».

- En accédant à l'application mobile, choisissez la langue et l'établissement scolaire. Notez que l'application pourrait contenir plusieurs comptes, ce qui est parfait pour les tablettes familiales ou pour les usagers qui ont des comptes Pluriportail dans différents établissements scolaires.
- Saisissez votre nom d'usager et votre mot de passe. (Ils sont les mêmes que ceux de votre compte Pluriportail<sup>2</sup>, qui doit déjà exister afin d'utiliser l'application mobile.)
   Vous pouvez « Exiger le mot de passe » à chaque fois que vous vous

déconnectez de l'application pour plus de sécurité.

 Votre compte est maintenant créé. Si vous aviez préalablement une photo personnelle dans « Ma Pluripage » du Pluriportail<sup>2</sup>, celle-ci sera affichée sur la page d'accueil de l'application mobile.

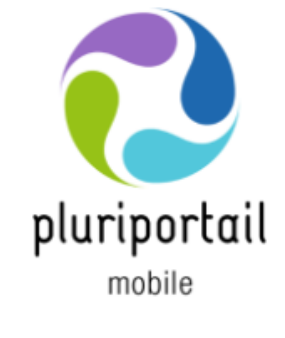

## Service de garde Répondants

Voici l'écran projeté sur le téléviseur du service de garde, qui indique quels enfants doivent se préparer à la suite du signal envoyé par leurs répondants.

| 🤁 pluriportαil <sup>2</sup> Service de garde - Statut des élèves 🤇 |                             |                                      |        |
|--------------------------------------------------------------------|-----------------------------|--------------------------------------|--------|
| Å préparer<br>302 - Kelly-Ann Tousignant **                        | Délais<br>2 mins<br>(15:00) | Confirmés<br>Aucun élève à afficher. | Délais |
| 301 - Josée Houle-Foucher **                                       | 2 mins<br>(15:00)           |                                      |        |
| 052 - Mathis Tousignant **                                         | 2 mins<br>(15:00)           |                                      |        |
|                                                                    |                             |                                      |        |

Le répondant devra ensuite présenter sa carte au service de garde ou présenter son application mobile (code-barres) pour s'identifier.

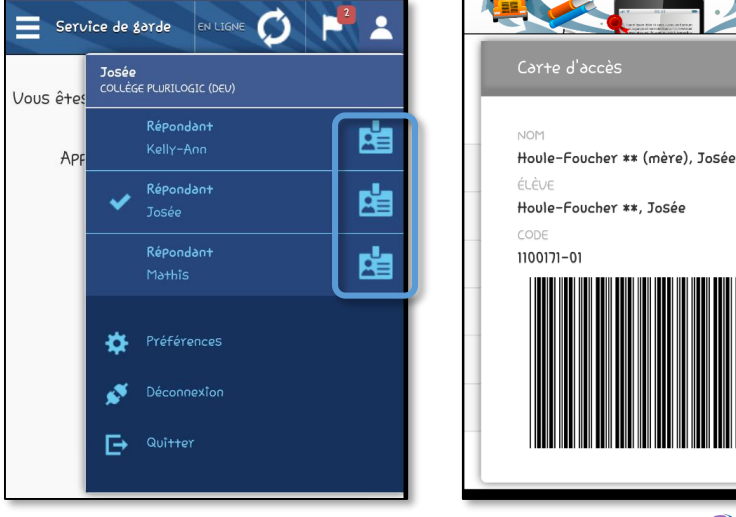

🗱 Plurilogic

🔁 pluriportail²

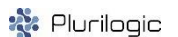

#### Service de garde Répondant

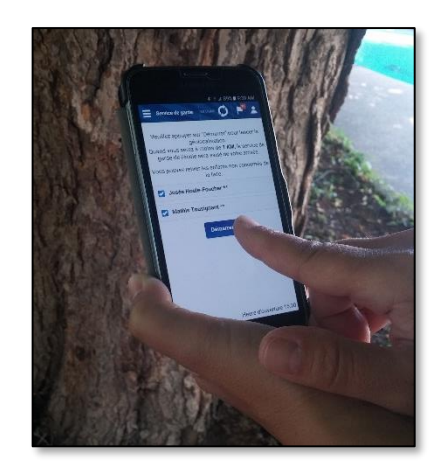

Le service de garde sur l'application mobile est le module parfait pour les parents qui désirent gagner du temps.

Lorsque le répondant sera à un kilomètre de distance de l'école, un signal sera transmis à l'établissement scolaire pour l'avertir de son arrivée imminente. Ses enfants seront donc invités à se préparer dès ce moment-là.

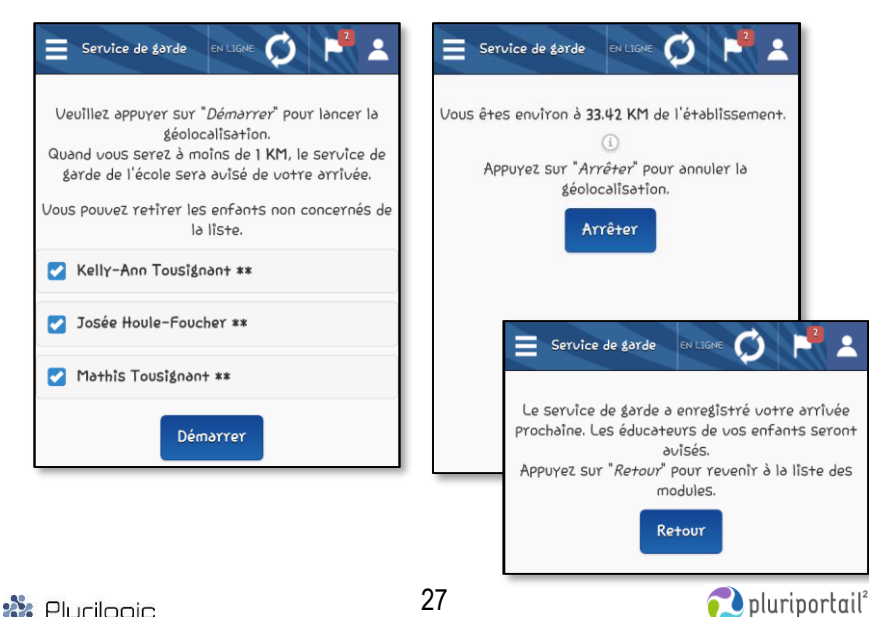

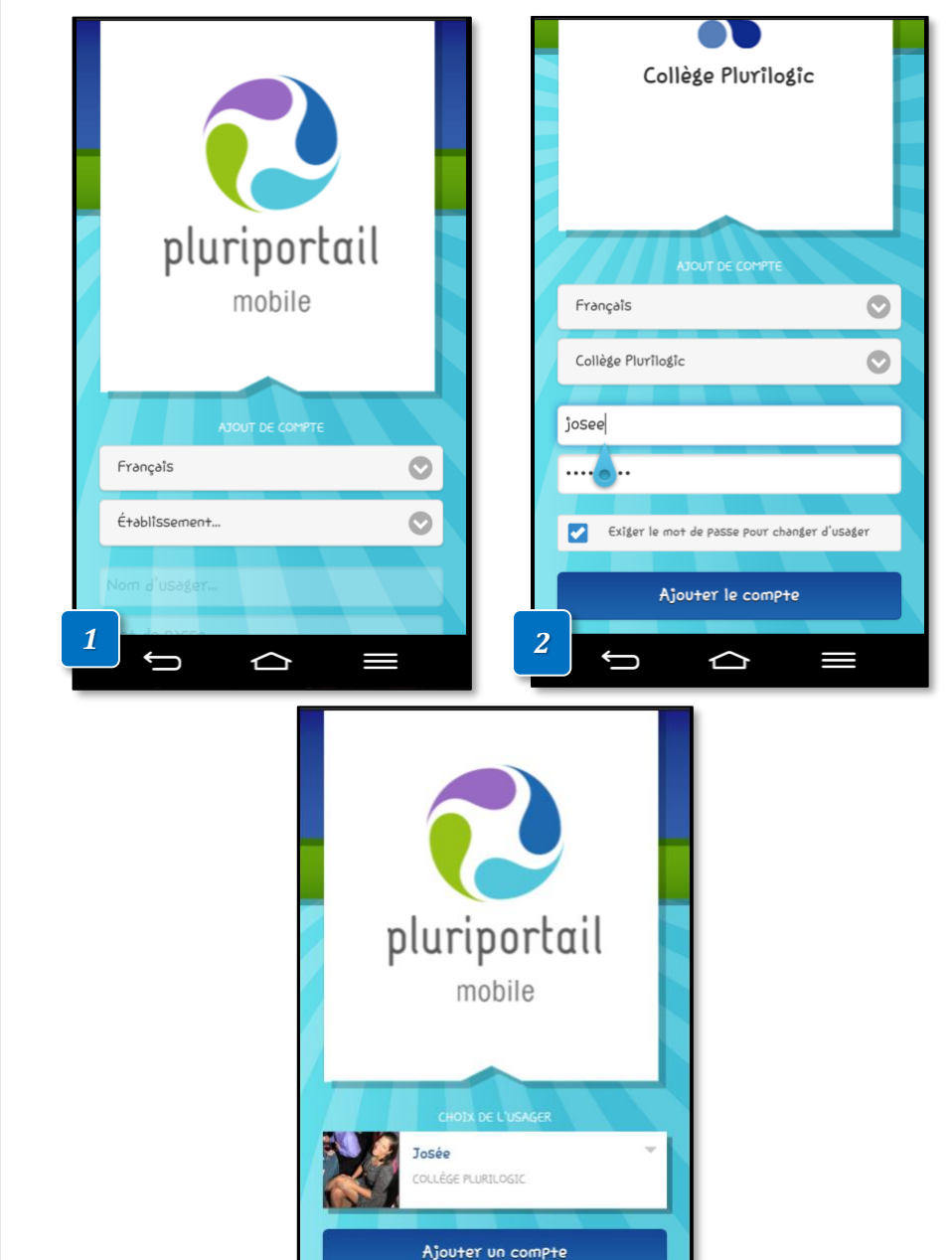

🐮 Plurilogic

3

\$

 $\triangle$ 

4

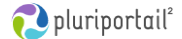

🗱 Pluriloaic

#### Fonctionnalités de base du Pluriportail mobile

Une fois connecté, plusieurs options seront visibles au menu (en fonction des accès que vous avez dans votre Pluriportail<sup>2</sup>).

En cliquant sur le drapeau, vous verrez les communiqués ainsi qu'un indicateur de messages reçus dans votre boîte aux lettres du Pluriportail<sup>2</sup>. Cliquez sur les communiqués pour les consulter et sur « Vous avez X nouveau(x) messages » pour accéder au Pluriportail<sup>2</sup>.

- 1. En cliquant sur l'icône du bonhomme dans le coin supérieur droit, vous pouvez changer facilement de type d'usager, éditer vos préférences, vous déconnecter ou quitter l'application (sans vous déconnecter).
- 2. En cliquant sur le menu, vous pouvez facilement changer de module.
- 3. Le module « À propos » vous permet d'accéder à la Pluricommunauté ou de consulter les versions utilisées.
- 4. La version Client représente la version de l'application mobile de l'appareil et la version Serveur représente la version du Pluriportail<sup>2</sup> utilisée par l'établissement scolaire. Il est important que chaque utilisateur permette à son appareil de faire les mises à jour de l'application mobile.

| Enseignant           | Gestionnaire      | Répondant         | Élève             |
|----------------------|-------------------|-------------------|-------------------|
| Agenda               | Agenda            | Agenda            | Agenda            |
| Travaux              | Absences          | Travaux           | Travaux           |
| Contenus de<br>cours | Contenus de cours | Contenus de cours | Contenus de cours |
| Messagerie           | Surveillance      | Messagerie        | Messagerie        |
| Absences             | Messagerie        | Service de garde  | À propos          |
| Surveillance         | À propos          | À propos          |                   |
| Présences            |                   |                   |                   |
| Liste d'élèves       |                   |                   |                   |
| À propos             |                   |                   |                   |

5

💸 Pluriloaic

🔁 pluriportail²

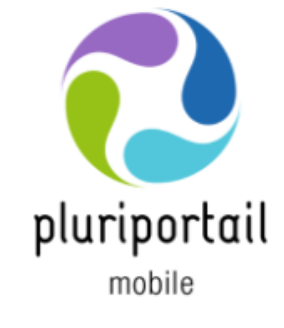

## Absences et retards Répondants

Via l'application mobile, le répondant pourra motiver une absence prise en classe ou aviser l'école d'une absence de l'élève.

Justification : pour avertir l'école que votre enfant ne sera pas présent en classe. Historique : pour motiver une absence prise par l'école.

|     | Absence    | es et retards                                                                                                    |          |       | Josée<br>Rép: Josée / | COLLÈGE PLURILOGIC (DEV) | *        |
|-----|------------|----------------------------------------------------------------------------------------------------|----------|-------|-----------------------|--------------------------|----------|
| JUS | TIFICATION | HISTORIQUE                                                                                                    |          |       |                       |                          |          |
|     | Mardi 19   | Juillet 2016                                                                                                    |          |       |                       |                          |          |
| PÉF | R HEURE    | MATIÈRE-GROUPE                                                                                                    | ABSENCE  | MOTIF | DÉTAILS               |                          |          |
| 2   | 08:30      | Français, langue<br>d'enseignement<br>Houle-Foucher **, Josée                                                                                                    | Passé    |       |                       |                          |          |
| 3   | 09:30      | Mathématique<br>Houle-Foucher **, Josée                                                                                                    | Passé    |       |                       |                          |          |
| 5   | 11:00      | Géographie, histoire et<br>éducation à la citoyenneté<br>Houle-Foucher **, Josée                                                                                                    | Passé    |       |                       |                          |          |
| 8   | 14:30      | Éthique et culture religieuse<br>Houle-Foucher **, Josée                                                                                                    | En cours |       |                       |                          |          |
| 10  | 16:00      | 08:30     Français, langue<br>d'enseignement<br>Houle-Foucher**, Josée     Passé       09:30     Mathématique<br>Houle-Foucher**, Josée     Passé       11:00     Édographie, histoire et<br>éducation à la citoyenneté<br>Houle-Foucher**, Josée     Passé       11:00     Éthique et culture religieuse<br>Houle-Foucher**, Josée     En cours       16:00     Science et technologie<br>Houle-Foucher**, Josée     Motivé par la mère     Chez le dentiste |          |       |                       |                          |          |
|     |            |                                                                                                    |          |       |                       | ENVOY                    | ER       |
|     | Plur       | ilogic                                                                                                    |          | 26    |                       | nlur 🔁                   | iportail |

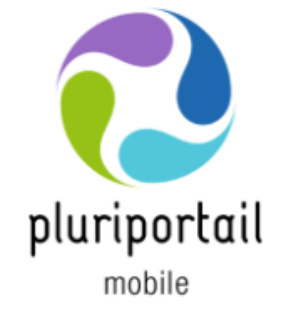

**Messagerie** Élèves, répondants, enseignants et gestionnaires

Dans la messagerie du Pluriportail mobile, consultez vos messages reçus dans le Pluriportail.

- 1. Cliquez sur le message pour en lire le détail.
- 2. Recevez des notifications de nouveaux messages.
- À partir d'une tablette, vous aurez une fonction qui se nomme « Ouvrir dans le Portail ». En cliquant sur ce bouton, le Pluriportail s'ouvrira directement dans votre navigateur. Une fois connecté, vous serez redirigé directement dans le message.

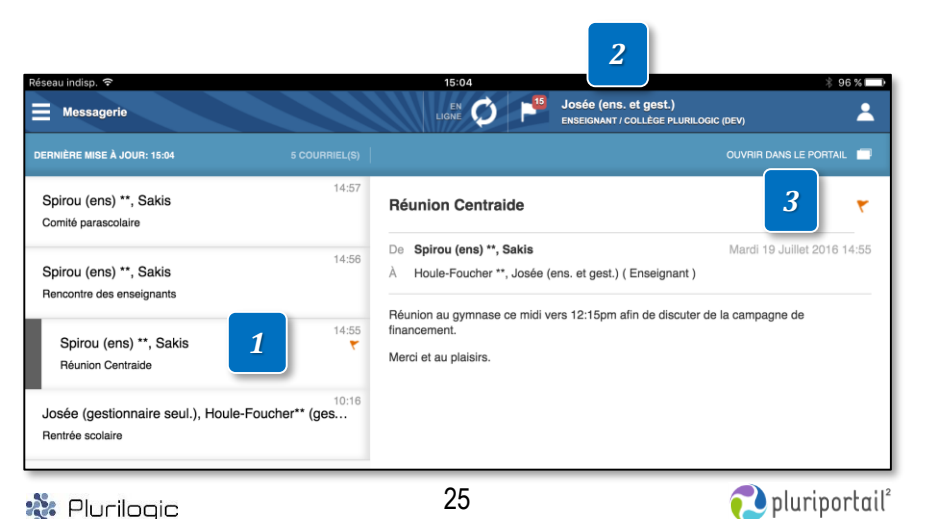

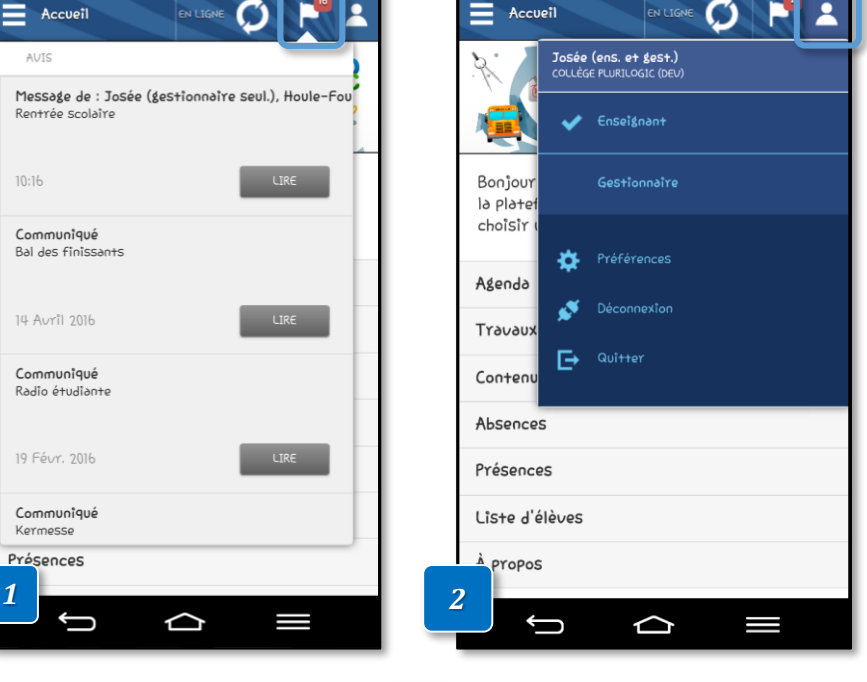

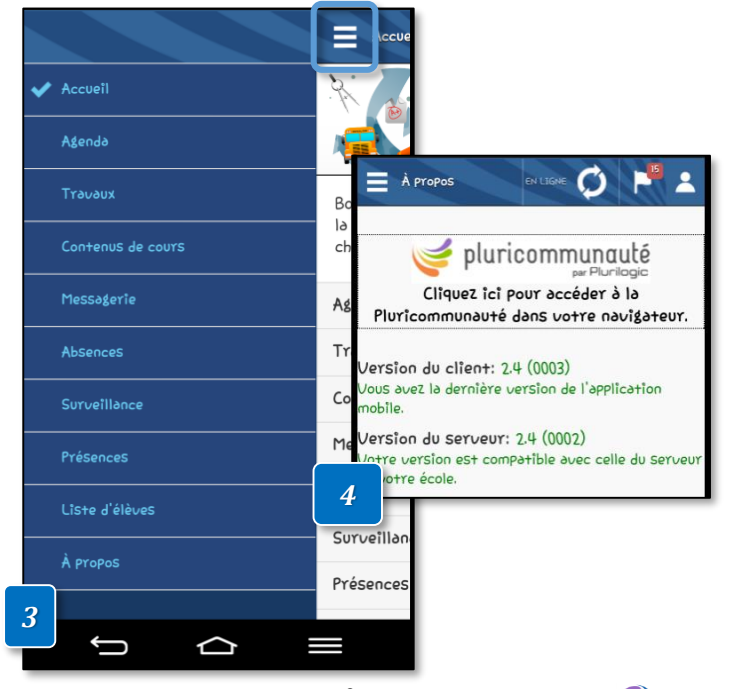

🄹 Plurilogic

6

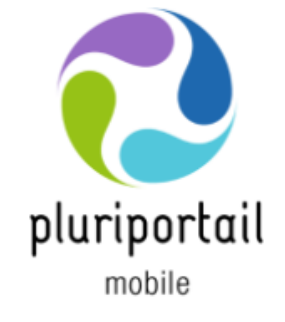

Agenda Élèves, répondants, enseignants et gestionnaires

Consultez votre horaire et inscrivez vos rendez-vous.

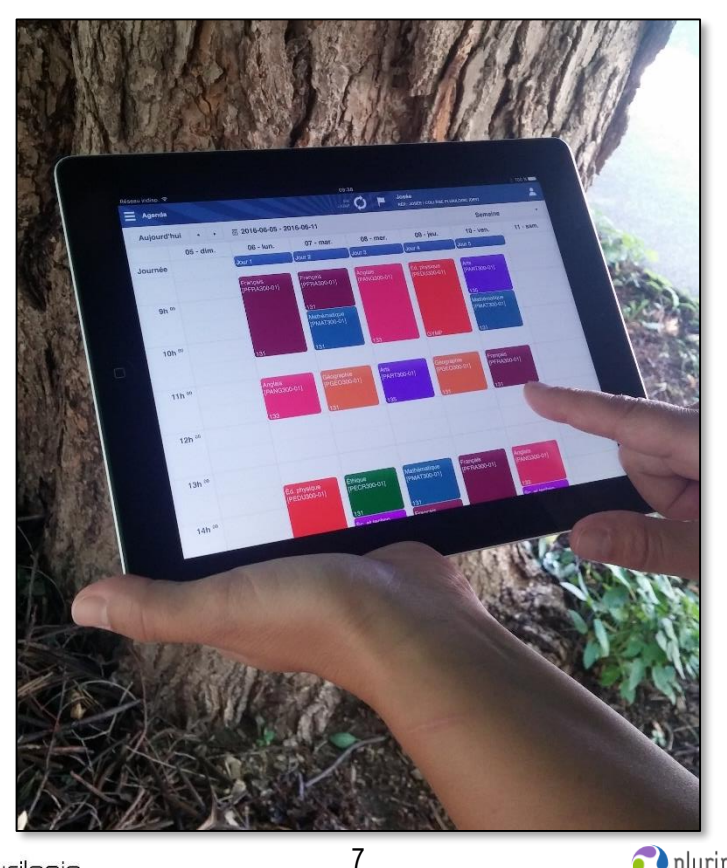

## **Présences** Enseignants

# 3 méthodes pour prendre les présences :

2. Capture de la carte étudiante

avec la caméra de l'appareil.

# 1. Capture de la carte étudiante avec un scanneur à code-barres.

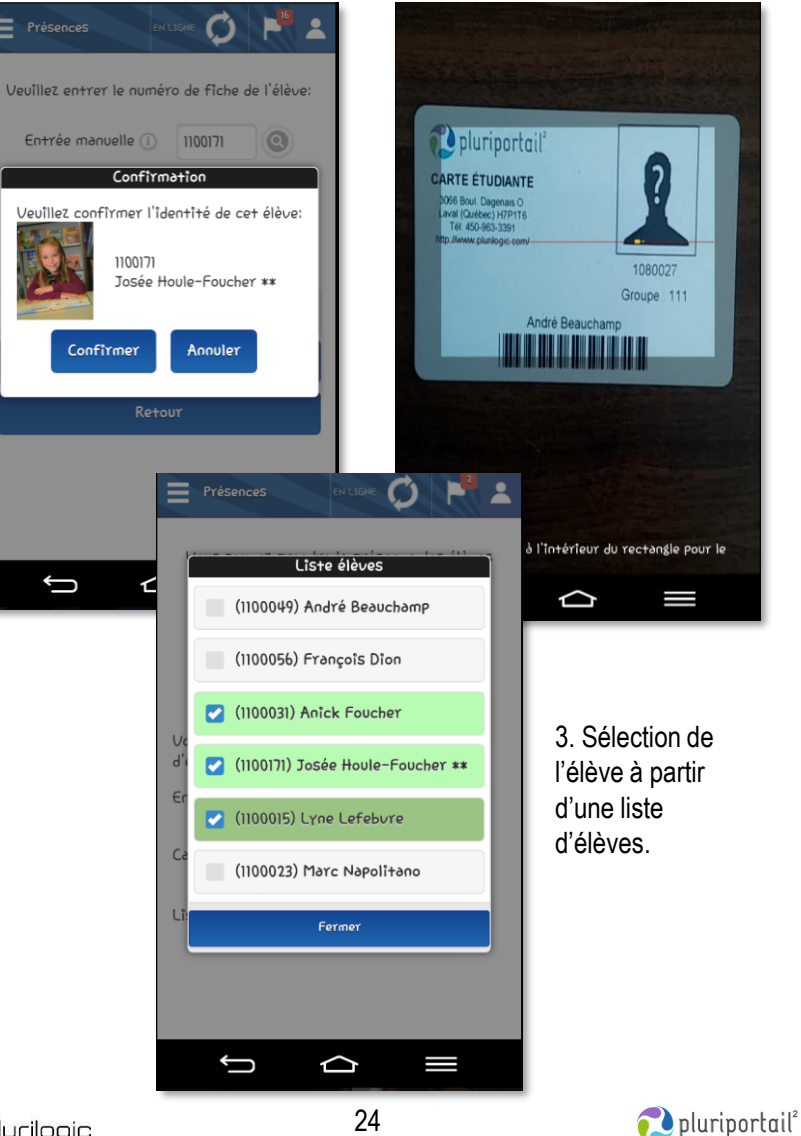

🎎 Plurilogic

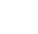

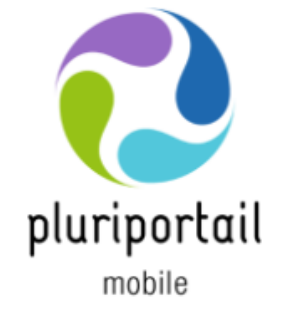

Présences Enseignants

## Présences prises par la fiche de l'élève

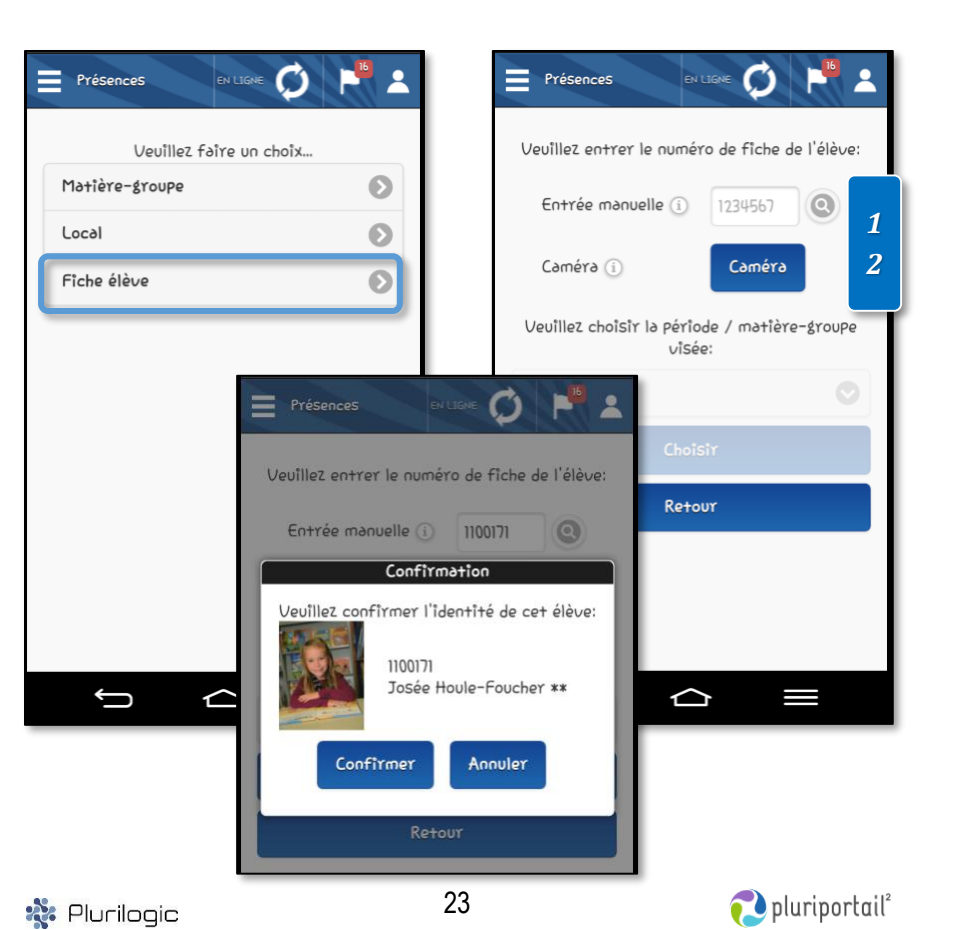

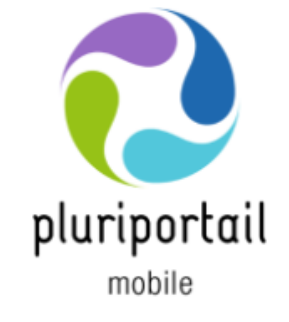

**Agenda** Élèves, répondants, enseignants ou gestionnaires

### Légende

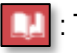

: Travail à faire ou arrivant à échéance

: Contenus de cours

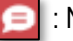

: Notes personnelles sur une matière, un travail ou un contenu de cours

En cliquant sur un espace vide, vous pourrez créer un rendez-vous. En cliquant sur une matière à l'horaire, vous accéderez au « hub » \*.

Le hub vous permet de consulter le détail de la matière à l'horaire, soit le nom de l'enseignant ou des élèves, les contenus de cours, les travaux, les fichiers remis par l'élève, les notes personnelles, et plus encore.

#### \*Définition du hub :

point central où sont regroupées toutes les communications.

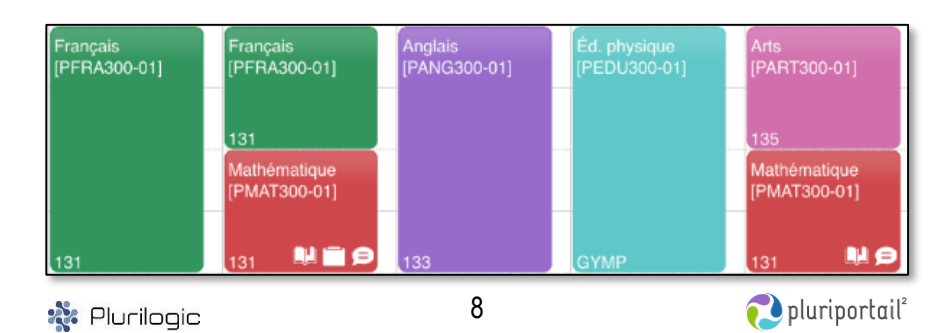

# Agenda – Hub élève

Élèves et répondants

| Agenda                     |                                                                                                    | LIGRE Ø 🏴 José | e<br>:/ Collège Plurilogic (dev) | * |
|----------------------------|----------------------------------------------------------------------------------------------------|----------------|----------------------------------|---|
| Mathématique               | PMAT300-01                                                                                                    |                | OUVRIR DANS LE PORTAIL 💼         | × |
| CLASSE LES RÉGI            | $\begin{array}{l} (\mathcal{K}) + \mathcal{W} \mathcal{S} & (\mathcal{K}) \\ (\mathcal{K}) + \mathcal{W} \mathcal{S} & (\mathcal{K}) \\ (\mathcal{G}^{2}(\mathcal{L}) = -\frac{1}{22} \\ + o(\mathcal{L}) * \mathcal{O} \mathcal{G} \end{array}$ |                | 2                                |   |
| LOCAL<br>131<br>ENSEIGNANT | CUAND<br>26 avril 2016, 09:30-10:30<br>Houle-Foucher **, Josée                                                                                                    | MES NOTES      |                                  | 3 |

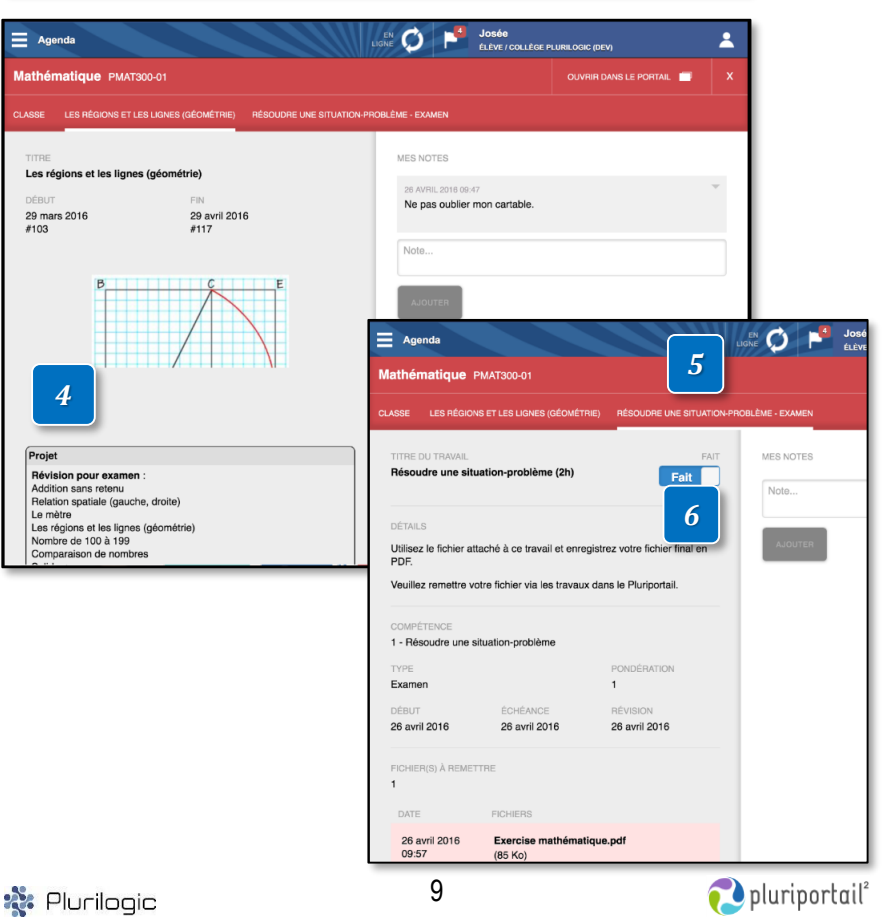

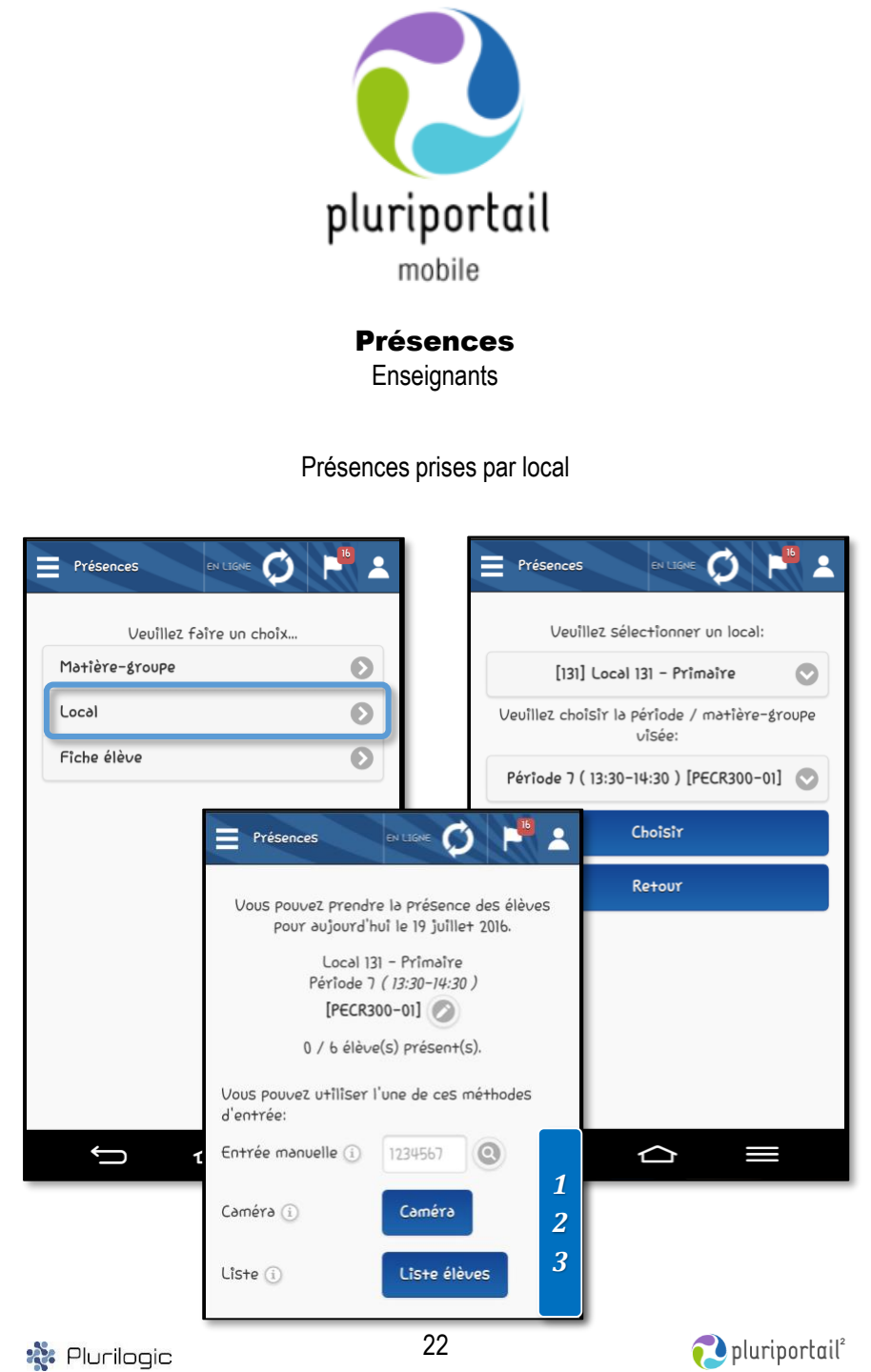

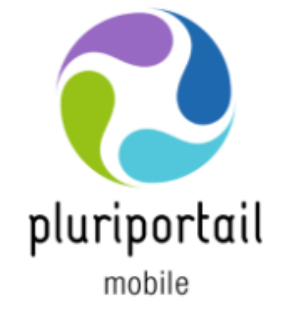

Présences Enseignants

### Présences prises par matière-groupe

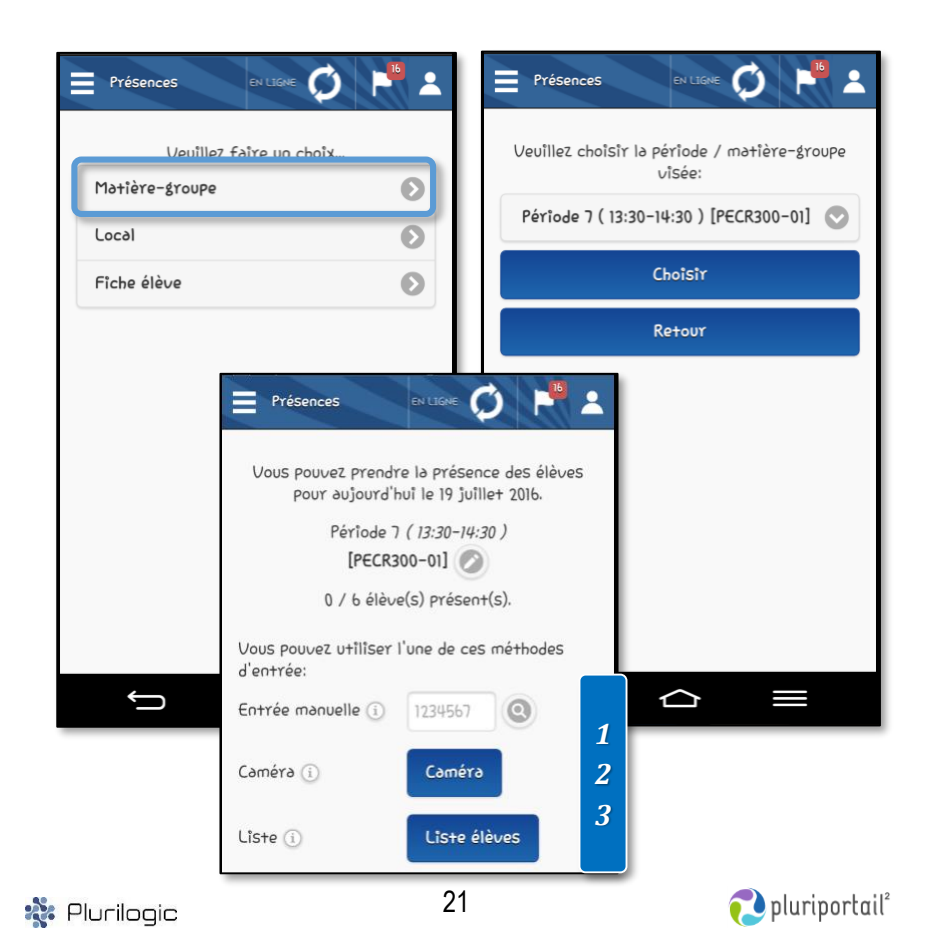

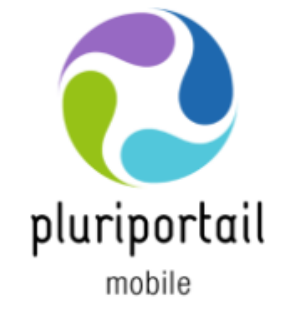

Agenda – Hub élève Élèves et répondants

- 1. Informations relatives au cours.
- Le bouton « Ouvrir dans le portail » est un raccourci vous permettant d'ouvrir le Pluriportail afin d'éditer ou d'accéder aux contenus de cours.
- 3. « Mes notes » est un menu qui vous permet de prendre des notes personnelles en tout temps.
- 4. Contenus de cours :
  - · Les fichiers et liens web
  - Les vidéos intégrées de YouTube ou Vimeo
  - Les photos prises en classe
  - Les pages d'informations
  - Les descriptions de cours
  - Etc.
- 5. Travaux à faire ou à échéance.
- 6. Disponible pour l'élève. Permet de classer un travail comme étant « fait ».
- 7. Permet de consulter les fichiers remis rattachés aux travaux de l'élève.

<table-of-contents> Plurilogic

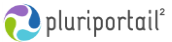

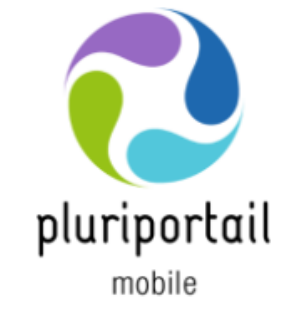

Agenda - Hub enseignant Enseignants

### Hub enseignant - Classe (liste)

En plus des travaux et contenus de cours, les enseignants peuvent consulter la liste complète des élèves de leurs classes en format liste ou mosaïque.

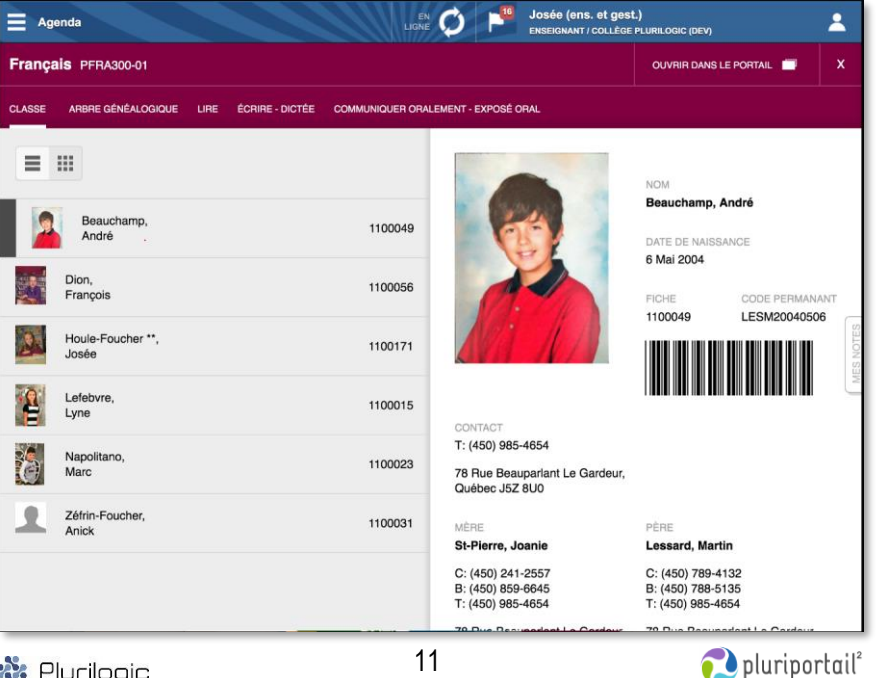

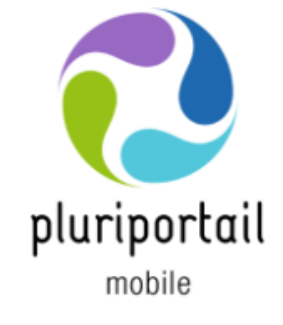

Surveillance Enseignants et gestionnaires

Absences prises par locaux.

Le mode surveillance est possible grâce à la sélection de locaux. Si l'enseignant d'un cours est absent, un autre enseignant ou gestionnaire pourra alors procéder à la prise d'absences à sa place.

| Surveillance ex LIGNE 🧭 💾 🛓                            | L  |                                                                     |
|--------------------------------------------------------|----|---------------------------------------------------------------------|
|                                                        |    |                                                                     |
| Veuillez sélectionner un local:                        |    | Vous Pouvez Prendre les absences Pour                               |
| [131] Local 131 - Prîmaîre                             |    | aujourd'hui le 19 juillet 2016. i                                   |
| Veuillez choisir la période / matière-groupe<br>visée: |    | Local 131 - Primaire<br>Période 7 <i>( 13:30-14:30 )</i>            |
|                                                        |    | [PECR300-01]                                                        |
| Période 7 ( 13:30-14:30 ) [PECR300-01] 📀               |    | 2 / 6 élève(s) absent(s).                                           |
| Choisir                                                |    | J'ai terminé                                                        |
|                                                        |    | L'entrée des absences a déjà été enregistrée pour cette<br>Période. |
|                                                        |    | Seauchamp, André (1100049)                                          |
|                                                        |    | Retard : 0                                                          |
|                                                        |    | 🕑 Dion, François (1100056)                                          |
|                                                        |    | Retard: 10                                                          |
|                                                        |    |                                                                     |
|                                                        |    |                                                                     |
| 🎎 Plurilogic                                           | 20 | 🔁 pluriportail²                                                     |

🎎 Plurilogic

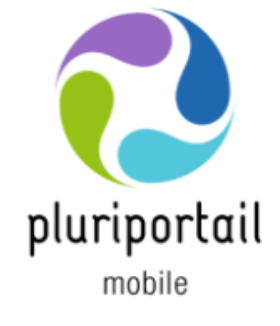

Absences Enseignants

Absences prises par matière-groupe

La prise d'absences et de retards est effectuée par les enseignants directement en classe.

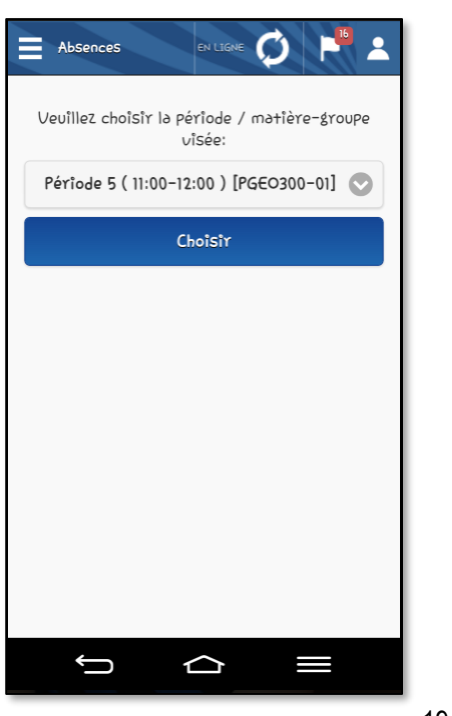

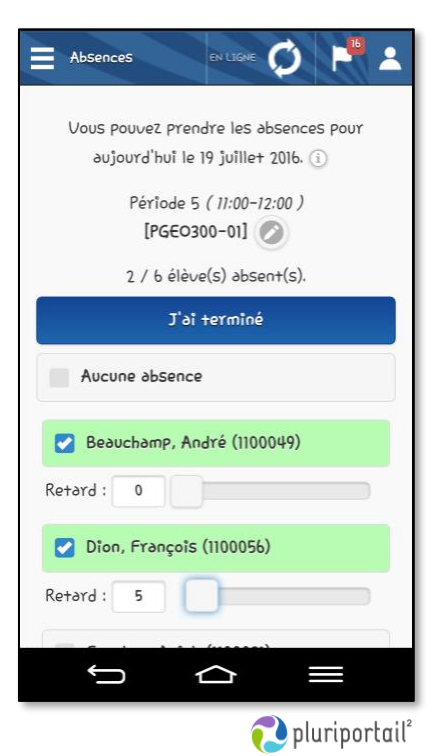

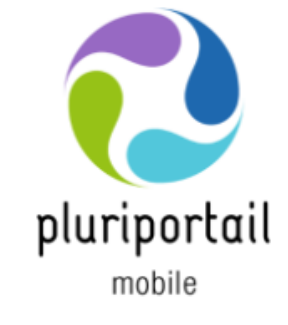

Agenda – Hub enseignant Enseignants

#### Hub enseignant - Classe (mosaïque)

Vous trouverez diverses informations relatives à l'élève comme ses coordonnées personnelles et allergies, son code-barres ainsi que les informations de ses répondants, etc.

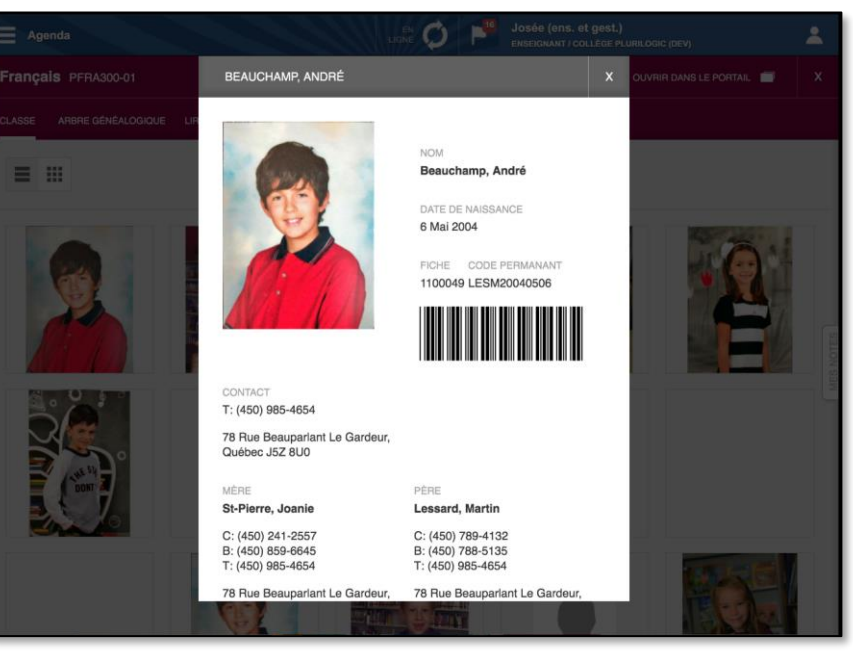

<table-of-contents> Plurilogic

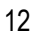

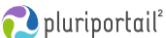

🔹 Plurilogic

19

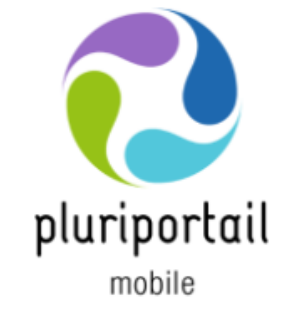

### **Contenu de cours**

Élèves, répondants et enseignants

Les contenus de cours comprennent :

- Les fichiers et liens web ٠
- Les vidéos intégrées de YouTube ou Vimeo ٠
- Les photos prises en classe ٠
- Les pages d'informations ٠
- Les descriptions de cours
- Etc. ٠

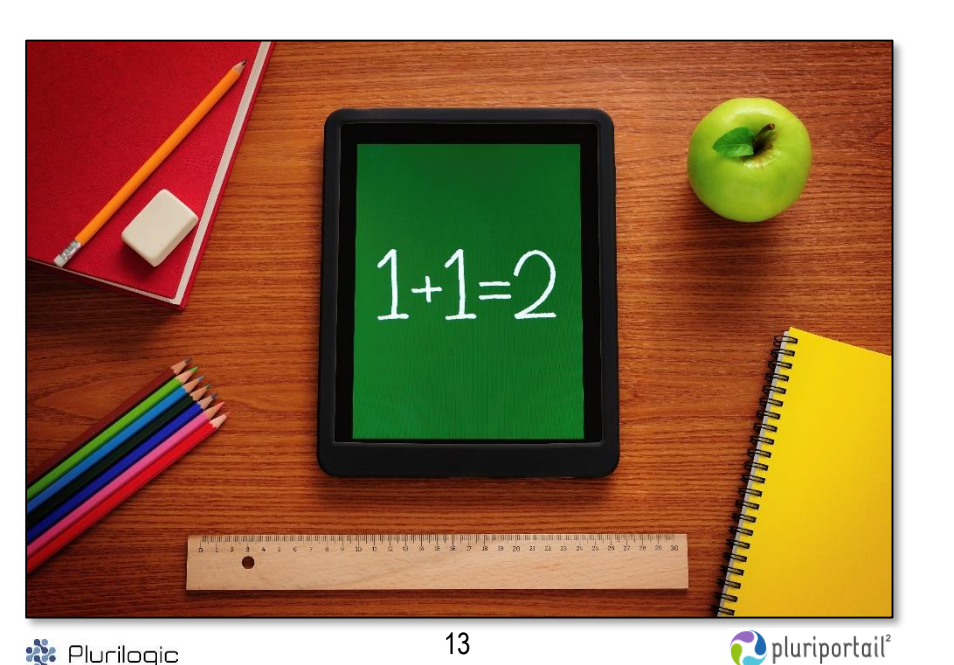

Travaux Élèves, répondants et enseignants

## Vue « Chronologie » - Filtre par matière

| Trava                              | ux                                  |                       |                  |                  |                       | EN<br>LIGNE   | Q I           | José<br>ENSEIG | e (ens. et ge<br>NANT/COLLÈ | ist.)<br>SE PLURILOGIC | (DEV)         |               | *             |
|------------------------------------|-------------------------------------|-----------------------|------------------|------------------|-----------------------|---------------|---------------|----------------|-----------------------------|------------------------|---------------|---------------|---------------|
|                                    | DU 25 A                             | WRIL 2016<br>NI 2016  |                  |                  | TOUTES LES MATIÈRES 🤝 |               |               | LISTE          |                             |                        |               | MATIÈRE       |               |
| 25 avril<br>2016                   | 26 avril<br>2016                    | 27 avril<br>2016      | 28 avril<br>2016 | 29 avril<br>2016 | 30 avril<br>2016      | 1 mai<br>2016 | 2 mai<br>2016 | 3 mai<br>2016  | 4 mai<br>2016               | 5 mai<br>2016          | 6 mai<br>2016 | 7 mai<br>2016 | 8 mai<br>2016 |
| Éthique e<br>Réfléchir :<br>EXAMEN | i <del>t culture</del><br>sur des q |                       |                  |                  |                       |               |               |                |                             |                        |               |               |               |
|                                    | Mathém<br>Résoudi<br>EXAMEN         | natique<br>re une sit |                  |                  |                       |               |               |                |                             |                        |               |               |               |
| Français,                          | langue d'e                          | nseignem              | ent              |                  |                       |               |               |                |                             |                        |               |               |               |

## Vue « liste »

- Possibilité de passer d'une semaine à l'autre en utilisant les flèches ou 1 l'écran tactile de gauche à droite.
- Consultation des fichiers remis par l'élève. 1
- « Charge » permet à l'enseignant de consulter tous les travaux des 0 élèves par ma matière-groupe.

| 🖬 📢 🕨 AU             | LUN. 18 JUIL. 2016<br>DIM. 31 JUIL. 2016                                                                       | TOUTES LES MATIÈRES 💙 LISTE CHRONOLOGIE CHAP                                           |
|----------------------|----------------------------------------------------------------------------------------------------|----------------------------------------------------------------------------------------|
| Mar. 15 Nov.<br>2016 | Éthique et culture religieuse<br>Réfléchir sur des questions éthiques/ Pratiquer le<br>dialogue                | Éthique et culture religieuse [PECR300-01]                                             |
|                      | DEVOIR                                                                                                    | TITRE DU TRAVAIL                                                                       |
|                      | Éthique et culture religieuse<br>Manifester une compréhension du phénomène<br>religieux/ Pratiquer le dialogue | Réfléchir sur des questions éthiques/ Pratiquer le dialogue<br>(0.5h)                  |
|                      | DEVOIR                                                                                                    | DÉTAILS                                                                                |
| Jeu. 17 Nov.<br>2016 | Géographie, histoire et éducation à la citoyenneté<br>Géographie, histoire et éducation à la citoyenneté       | Veuillez remettre votre document en PDF via le Pluriportai <sup>a</sup> .<br>MES NOTES |
|                      | TRAVAUX                                                                                                    |                                                                                        |
| Ven. 18 Nov.<br>2016 | Français, langue d'enseignement<br>Lire                                                                        | Note                                                                                   |
|                      | Français, langue d'enseignement                                                                                |                                                                                        |
|                      | Écrire                                                                                                    | COMPÉTENCE 1 - Réfléchir sur des questions éthiques/ Pratiquer le dialogue             |
|                      | Français, langue d'enseignement                                                                                | TVDE DONDÉDITION                                                                       |
|                      | Communiquer oralement                                                                                          | Devoir 1                                                                               |
|                      |                                                                                                    |                                                                                        |

💐 Plurilogic

## Travaux Élèves, répondants et enseignants

### Vue de répondant

Le répondant peut changer de compte afin de consulter les travaux de chacun de ses enfants.

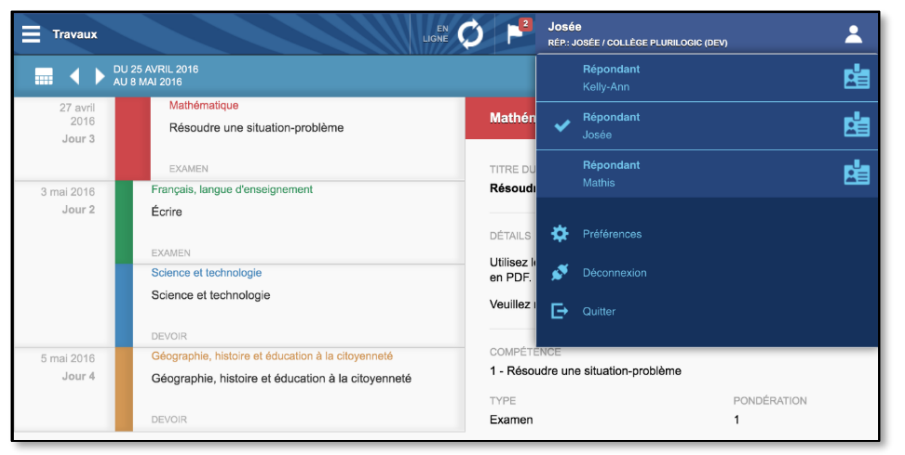

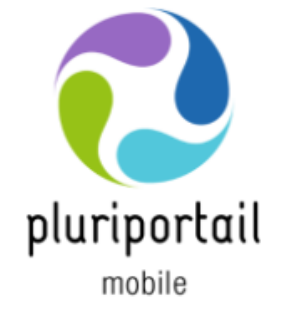

## **Contenu de cours** Élèves, répondants et enseignants

Le répondant peut changer de compte afin de consulter les contenus de cours de chacun de ses enfants.

| ■ <b>↓</b> <sup>25</sup> 8 M | AVRIL 2016<br>IAI 2016                         |                                                         | <b>Répondant</b><br>Kelly-Ann |  |
|------------------------------|------------------------------------------------|---------------------------------------------------------|-------------------------------|--|
| 12 février                   | Science et technologie                         | Mathómatique                                            | Rénondent                     |  |
| 2016<br>Jour 5               | Travail a faire à la maison                    | matternatique                                           | Josée                         |  |
|                              |                                                | TITRE                                                   | Répondant                     |  |
| 1 mars                       | Éthique et culture religieuse                  | Les régions et les l                                    | Mathis                        |  |
| 2016                         | L'amitié                                       | DÉBUT                                                   |                               |  |
| Jour 2                       |                                                | 29 mars 2016<br>#103                                    | 🔅 Préférences                 |  |
| 29 mars                      | Mathématique                                   |                                                         | 💉 Déconnexion                 |  |
| 2016                         | Les régions et les lignes (géométrie)          |                                                         | _                             |  |
| Jour 2                       |                                                | В                                                       | L→ Quitter                    |  |
| 19 avril                     | Géographie, histoire et éducation à la citoyen | - 1                                                     |                               |  |
| 2016                         | 1500 à aujourd'hui                             |                                                         |                               |  |
| Jour 2                       |                                                |                                                         |                               |  |
|                              | Addition of a discourse of a local             |                                                         |                               |  |
|                              | Etnique et culture religieuse                  | A                                                       | Ó D F                         |  |
|                              | Religion a travers le monde                    |                                                         |                               |  |
| 06 ovril                     | Éthique et culture religieuse                  | Projet                                                  |                               |  |
| 2016                         | Célébrons la famille                           | Révision pour exa                                       | imen :                        |  |
| Jour 2                       |                                                | Addition sans reten<br>Relation spatiale (g<br>Le mètre | u<br>jauche, droite)          |  |
|                              | Éthique et culture religieuse                  | Les régions et les l                                    | ignes (géométrie)             |  |
|                              | Cours #39 du midi                              | Comparaison de no                                       | ombres                        |  |

#### Vue de l'élève

- Titre du travail et temps estimé par l'enseignant pour effectuer la tâche. 2
- L'élève peut indiquer qu'un travail est fait et utiliser les filtres disponibles 2 dans le menu déroulant.

| Travaux                    | J 25 AVRIL 2018                                                                                           |                                                 | ÉLÉVE / COLLÉGI                                 |                                                  |                                              |
|----------------------------|----------------------------------------------------------------------------------------------------|-------------------------------------------------|-------------------------------------------------|--------------------------------------------------|----------------------------------------------|
| 27 avril<br>2016<br>Jour 3 | J 8 MAI 2016<br>Mathématique<br>Résoudre une situation-problème                                           | Mathén                                          | natique                                         |                                                  |                                              |
| 3 mai 2016<br>Jour 2       | EXAMEN<br>Français, langue d'enseignement<br>Écrire                                                       | TITRE DU<br>Résoudr                             | TRAVAIL                                         | oblème (2h)                                      | Fait                                         |
|                            | EXMEN<br>Science et technologie<br>Science et technologie<br>DEVOIR                                       | DÉTAILS<br>Utilisez le<br>en PDF.<br>Veuillez r | e fichier attaché à cr<br>remettre votre fichie | e travail et enregistre<br>r via les travaux dan | ez votre fichier final<br>s le Pluriportail. |
| mai 2016<br>Jour 4         | Géographie, histoire et éducation à la citoyenn<br>Géographie, histoire et éducation à la citoy<br>DEVOIR | eté COMPÉTE<br>enneté 1 - Résou<br>TYPE         | ENCE<br>udre une situation-p                    | roblème                                          | DNDÉRATION                                   |

🎎 Plurilogic

17

## **Contenu de cours** Élèves, répondants et enseignants

### Vue « chronologie » - Filtre par matière

| E Contenus de cours                      |                  |                  |                  |                  |                  |                  | Josée<br>ÉLÈVE / COLLÈGE PLURILOGIC (DEV) |                  |                  |                  |                  |                  |                  |
|------------------------------------------|------------------|------------------|------------------|------------------|------------------|------------------|-------------------------------------------|------------------|------------------|------------------|------------------|------------------|------------------|
| 11 AVRIL 2016<br>24 AVRIL 2016 TOUTES LE |                  |                  |                  |                  |                  | OUTES LES MA     | ATIÈRES 🔻                                 |                  | CHRONOL          |                  |                  |                  |                  |
| 11 avril<br>2016                         | 12 avril<br>2016 | 13 avril<br>2016 | 14 avril<br>2016 | 15 avril<br>2016 | 16 avril<br>2016 | 17 avril<br>2016 | 18 avril<br>2016                          | 19 avril<br>2016 | 20 avril<br>2016 | 21 avril<br>2016 | 22 avril<br>2016 | 23 avril<br>2016 | 24 avril<br>2016 |
| Jour 1                                   | Jour 2           | Jour 3           | Jour 4           | Jour 5           |                  |                  | Jour 1                                    | Jour 2           | Jour 3           | Jour 4           | Jour 5           |                  |                  |
| Science e                                | t technolog      | jie              |                  |                  |                  |                  |                                           |                  |                  |                  |                  |                  |                  |
| Travail a f                              | aire à la ma     | aison            |                  |                  |                  |                  |                                           |                  |                  |                  |                  |                  |                  |
|                                          |                  |                  |                  |                  |                  |                  |                                           |                  |                  |                  |                  |                  |                  |
| ful true o                               |                  | Italawaa         |                  |                  |                  |                  |                                           |                  |                  |                  |                  |                  |                  |
| L'amitié                                 | r culture re     | uillense         |                  |                  |                  |                  |                                           |                  |                  |                  |                  |                  |                  |
| Lamue                                    |                  |                  |                  |                  |                  |                  |                                           |                  |                  |                  |                  |                  |                  |
|                                          |                  |                  |                  |                  |                  |                  |                                           |                  |                  |                  |                  |                  |                  |
| Mathéma                                  | tique            |                  |                  |                  |                  |                  |                                           |                  |                  |                  |                  |                  |                  |
| Comparer                                 | des long         |                  |                  |                  |                  |                  |                                           |                  |                  |                  |                  |                  |                  |
|                                          |                  |                  |                  |                  |                  |                  |                                           |                  |                  |                  |                  |                  |                  |
| Mathémai                                 | tique            |                  |                  |                  |                  |                  |                                           |                  |                  |                  |                  |                  |                  |
| Les région                               | e et les lig     | nes (déom        | átrio)           |                  |                  |                  |                                           |                  |                  |                  |                  |                  |                  |
| Les region                               | is et les ligi   | ies (geonie      | sure)            |                  |                  |                  |                                           |                  |                  |                  |                  |                  |                  |
|                                          |                  |                  |                  |                  |                  |                  |                                           |                  |                  |                  |                  |                  |                  |
|                                          |                  | Françai          | s, langue d      | 'enseignen       | nent             |                  |                                           |                  |                  |                  |                  |                  |                  |
|                                          |                  | Arbre a          | énéalogique      | 2                |                  |                  |                                           |                  |                  |                  |                  |                  |                  |

#### Vue « liste »

🄹 Plurilogic

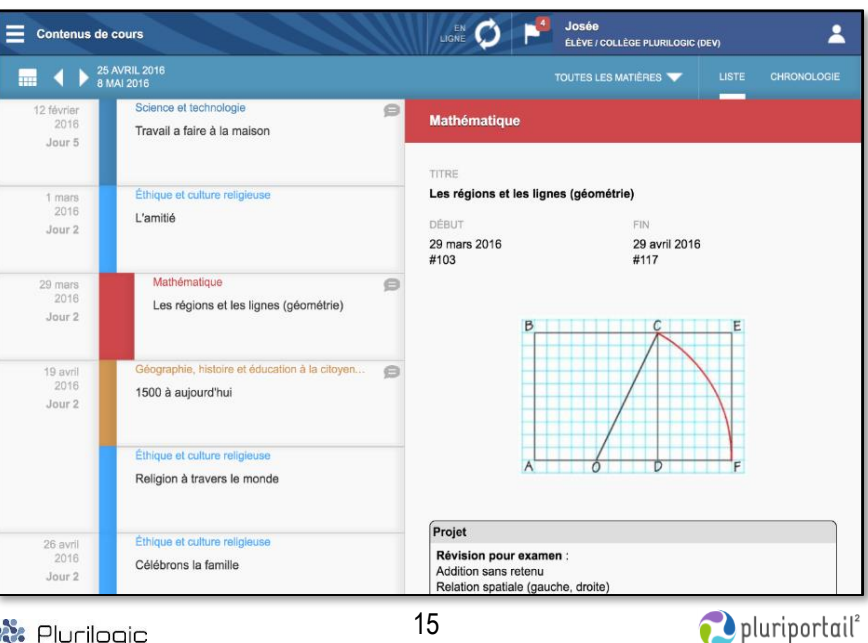

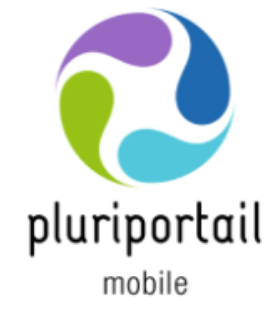

Travaux Élèves, répondants et enseignants

Les travaux créés par les enseignants ainsi que leurs spécifications sont visibles par les élèves et les répondants.

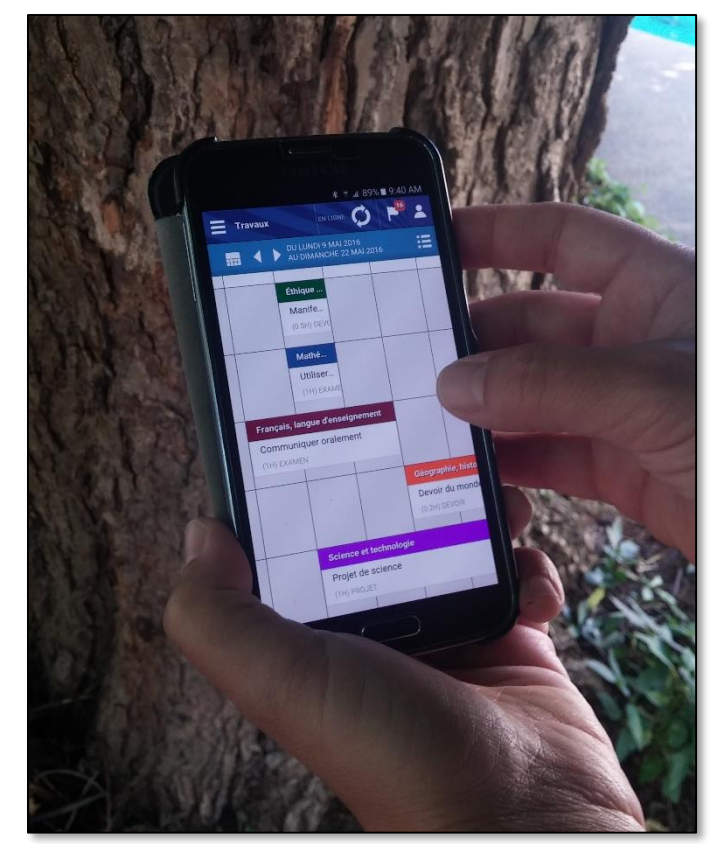

🐮 Plurilogic